## How to use the Feed the Children (FTC) Button

This is a picture of the Feed the Children button on POS terminals. When a principal says "just feed the children" managers are click the FTC button. At the end of meal service Managers will get a count of students fed by running the items sold report.

|                                                                                                    | ×              |
|----------------------------------------------------------------------------------------------------|----------------|
|                                                                                                    |                |
| Scheduled     Faculty     Faculty     Beverages     Breakfast A la Condiments     Fruits & Lunch A la Goods     Paper Goods |                |
| 1 FTC \$0.00 Fruit,\$0.5<br>Fruit,\$0.7                                                                                     | 5              |
| Vegetable,<br>.25<br>Vegetable,<br>.50<br>Extra Juice<br>Extra Juice                                                        | 50<br>50<br>50 |
| Cash Earned Meal Extra Milk                                                                                                 |                |
| Clear Sale Remove Total: \$0.00   Item Account: \$0.00                                                                      |                |
| Details Owed: \$0.00   Close Customer<br>Info \$   Quantity Quantity                                                        | e              |

 When an Administrator tells the Food Services Manager to Feed the Children for various reasons (ex: line too slow) the Food Services Manager will record the meals sold by clicking the FTC button for each child who receives a meal.

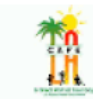

LAUSD Central Office

**Items Sold Report** 

| Site: KITTRID | GE EL                  |          |           | Date Range: 8/13/2012 to 8/17/2012 |            |             |
|---------------|------------------------|----------|-----------|------------------------------------|------------|-------------|
| Stock Number  | Description            | Quantity | Unit Cost | Total Cost                         | Sale Price | Total Price |
| 8/14/2012     | Terminal: 2            |          |           |                                    |            |             |
| P284          | Breakfast Meal         | 124      | \$0.00    | \$0.00                             | \$0.00     | \$0.00      |
| P285          | Lunch Meal             | 714      | \$0.00    | \$0.00                             | Varies     | \$3.00      |
|               | Totals for Terminal 2: | 838      |           | \$0.00                             |            | \$3.00      |
| 8/15/2012     | Terminal: 2            |          |           |                                    |            |             |
| P284          | Breakfast Meal         | 204      | \$0.00    | \$0.00                             | \$0.00     | \$0.00      |
| P285          | Lunch Meal             | 723      | \$0.00    | \$0.00                             | \$0.00     | \$0.00      |
|               | Totals for Terminal 2: | 927      |           | \$0.00                             |            | \$0.00      |
| 8/16/2012     | Terminal: 2            |          |           |                                    |            |             |
| P284          | Breakfast Meal         | 211      | \$0.00    | \$0.00                             | \$0.00     | \$0.00      |
| P285          | Lunch Meal             | 697      | \$0.00    | \$0.00                             | \$0.00     | \$0.00      |
| P371          | FTC                    | 1        | \$0.00    | \$0.00                             | \$0.00     | \$0.00      |
|               | Totals for Terminal 2: | 909      |           | \$0.00                             |            | \$0.00      |
| 8/17/2012     | Terminal: 2            |          |           |                                    |            |             |
| P284          | Breakfast Meal         | 10       | \$0.00    | \$0.00                             | \$0.00     | \$0.00      |
| P285          | Lunch Meal             | 727      | \$0.00    | \$0.00                             | \$0.00     | \$0.00      |
| P371          | FTC                    | 155      | \$0.00    | \$0.00                             | \$0.00     | \$0.00      |

2. At the end of meal service the FSM will run <u>a Items Sold Report</u> (reports>POS>Items sold report) for each terminal that the FTC button was used. This report will show how many FTC meals were sold.

- 3. The FSM will do a quantity sale on the POS and claim the meals as full price.
- 4. The FSM will create an invoice and bill the principal for the meals served.